### ФИС ГИА И ПРИЕМА. ЧАСТО ЗАДАВАЕМЫЕ ВОПРОСЫ

### Оглавление

| Этап I. Первона                            | ачальная настройка обмена данными с ФИС ГИА и прием                                                                                 | ла4                                 |
|--------------------------------------------|----------------------------------------------------------------------------------------------------|-------------------------------------|
| В: Как переда                              | цавать данные филиалов в ФИС ГИА? У каждого филиала                                                                                 | свой логин и пароль для             |
| выгрузки дан                               | інных в ФИС                                                                                                    | 4                                   |
| В: Как обозна                              | начить при выгрузке в ФИС, что прием проводится по каж                                                                              | кдой программе в                    |
| пределах наг                               | аправления подготовки, либо по совокупности программ                                                                                | в пределах направления              |
| подготовки?                                | ?                                                                                                    | 6                                   |
| В: Как перене                              | нести справочники ФИС с компьютера, подключенного к                                                                                 | ФИС, на компьютер,                  |
| который не п                               | подключен к ФИС («1С:Университет» установлен и там, и                                                                               | 1 там)?6                            |
| В: Как выгруя                              | ижать приемную кампанию дополнительного набора?                                                                                     | 6                                   |
| В: Как органи<br>ФИС?                      | изовать прием на обучение по программам СПО с после                                                                                 | дующей выгрузкой в<br>7             |
| В: Какие роли                              | и необходимо дать пользователю для возможности выг                                                                                  | рузки в ФИС?8                       |
| В: Как правил                              | ильно разделить абитуриентов, которые поступают на за                                                                               | очную форму обучения и              |
| заочную фор                                | рму обучения с применением дистанционных технологи                                                                                  | й, если мы создадим                 |
| новую форму                                | лу обучения как она будет выгружаться в ФИС?                                                                                        | 9                                   |
| В: Соответств                              | вие каким справочникам ФИС необходимо настраивать?                                                                                  | Р Пытаемся загрузить                |
| справочник Ф                               | ФИС «Специальности», но выдается сообщение, что он г                                                                                | пуст («Справочник ФИС               |
| «Специально                                | ости» (код справочника 29) пустой. Загрузка этого справ                                                                             | очника отменена.»).                 |
| Пытаемся на                                | астроить Соответствие справочникам ФИС для вида спра                                                                                | вочника «Основание для              |
| оценки», но н                              | не получается сопоставить его элементам «1С:Универси                                                                                | птет»9                              |
| В: В обновлен                              | ениях 1С:Университет ПРОФ 2019 года был заблокирован                                                                                | н параметр «Проверять               |
| заполнение у                               | уровня бюджета в конкурсных группах» в настройках пр                                                                                | иемной кампании по                  |
| рекомендаци                                | циям ФИС. Можете ли вы нам указать наименование тако                                                                                | ого документа, а если он            |
| есть у вас в н                             | наличии, скинуть нам текст самого документа?                                                                                        | 11                                  |
| Этап II. Выгрузк                           | ка данных о приемной кампании                                                                                                    | 12                                  |
| В: Что делать                              | ъ при возникновении ошибки 37: «Направление указанн                                                                                 | юе для объема приема не             |
| разрешено д                                | для института»?                                                                                                    | 12                                  |
| В: Изменилис                               | ись данные в Учебном плане, при этом набор на обучени                                                                               | е на этот план                      |
| продолжаетс                                | гся                                                                                                    | 12                                  |
| В: После ново                              | зой выгрузки данных на этапе выгрузки файла «План наб                                                                               | ора в разрезе конкурсов»            |
| возникает оц                               | шибка с кодом 14:                                                                                                    | 13                                  |
| В: Ошибка: «<br>некорректно<br>UID:0000000 | «У свойства CompetitiveGroup.program UID=00000000057<br>ое справочное значение (Конкурс,<br>000000000000000Нет000000000000000000000 | 3 объекта указано<br>шибки – 36)»13 |
| В: Ошибка 3:                               | :: «В пакете имеется конкурс с такими же параметрами и                                                                              | такой же программой                 |
| обучения (Ко                               | онкурс, UID:)»                                                                                                    | 14                                  |

| В: При выгрузке сведений ПК «План набора - образовательные программы» формируется<br>пустой xml-файл, хотя сведения о приемной кампании выгружаются. На что стоит обратить<br>внимание?                                                                                                    |
|----------------------------------------------------------------------------------------------------|
| В: При выгрузке на ФИС сведений о плане набора есть дубли строк с нулями; почему это<br>возникает и как от этого избавиться?15                                                                                                    |
| В: Запланировано переименование института. На сегодняшний день заполнен план набора,<br>где фигурирует старой наименование и код подразделения. Данные выгружены в ФИС, Если<br>при изменении подразделения поменяется учебный план (Через перевод в другое<br>подразделение) повлияет ли это на выгрузку в ФИС. Мы участники эксперимента, т.е.<br>выгрузка должна быть до 13 марта. Как нам лучше поступить? |
| Этап III. Выгрузка заявлений абитуриентов в ФИС ГИА и приема17                                                                                                    |
| В: При выгрузке заявлений для последующей валидации выдается: «Заявление физического<br>лица 000000000 от …» Не удалось вычислить документ перезачета олимпиады для<br>абитуриента, заявление №000000000, учебный план №0000000000. Хотя данные введены. У<br>абитуриента 2 диплома призера олимпиады (олимпиады разные). Что делать в таких<br>случаях?                                                       |
| В: Как перевыгрузить отдельные заявления в ФИС ГИА и приема (при изменении документов<br>абитуриента, добавлении результатов ВИ и др. случаях)?17                                                                                                    |
| В: При выгрузке приказов в ФИС ГИА возникает ошибка: «Абитуриент «Иванов Иван<br>Иванович» (000000000) есть в выгрузке в ФИС, но его нет в приказе на зачисление (Приказ<br>«111 (0000000)»)»                                                                                                    |
| В: Ошибка 113: «Заявление () включено в приказ. Невозможно обновить заявление в<br>приказе. (Заявление, UID:)»                                                                                                    |
| В: Ошибка 156: «Не допускается импортировать заявления, которые уже имеются в системе<br>со статусами «Редактируется» или «В приказе» (Заявление, UID:)»                                                                                                    |
| В: Ошибка 142: «У индивидуального достижения (IAUID:) указан несуществующий<br>идентификатор достижения приемной кампании (Заявление, UID:)                                                                                                    |
| В: Ошибка 179: «Абитуриент не может иметь отказ от зачисления при отсутствии согласия по<br>тому же условию приема (Заявление, UID:)»                                                                                                    |
| В: Ошибка 138: «В формах обучения и источниках финансирования указан несуществующий<br>конкурс (UID:) (Заявление, UID)»                                                                                                    |
| В: Ошибка 52: «В заявлении указан несуществующий идентификатор конкурса. UID:<br>00000000000000000000Heт00000000000000. (Заявление, UID)»                                                                                                    |
| В: Ошибка 115: «Вступительное испытание (UID:) относится к конкурсу, не указанному в<br>данном заявлении (Заявление, UID)»19                                                                                                    |
| В: Ошибка 1011: «Не приложен документ - основание для оценки. (Заявление, UID)»19                                                                                                    |
| В: Ошибка 1: «В заявлении отсутствуют результаты вступительных испытаний, обязательные<br>для данной конкурсной группы (Включение заявления в приказ, UID)»                                                                                                    |
| В: Ошибка 1009: «Не найдено соответствующего вступительного испытания (Заявление,<br>UID)»                                                                                                    |
| - /                                                                                                    |

| В: Ошибка 19: «UID () должно быть уникальным в разрезе всех импортируемых коллекций | I  |
|-------------------------------------------------------------------------------------|----|
| объектов данного типа (Документ). (Заявление, UID:)»                                | 20 |

| Этап IV. Выгрузка приказов24                                                                                                |
|----------------------------------------------------------------------------------------------------|
| В: Не подтягиваются прошлогодние приказы в обработку выгрузки в ФИС                                                         |
| В: Ошибка 3001: «Заявление, включённое в приказ не найдено (Включение заявления в<br>приказ, UID)»                          |
| В: Ошибка 3038: «Заявление уже включено в приказ о зачислении по данному конкурсу<br>(Включение заявления в приказ, UID)»24 |
| В: Ошибка 3015: «Зачислять в приказ можно заявления только со статусом «Принято»<br>(Включение заявления в приказ, UID)»24  |
| Приложение. Руководство по устранению расхождений количества мест в плане набора в ФИС<br>и в 1С                            |

### <u>Этап I. Первоначальная настройка обмена данными с ФИС ГИА и</u> приема

### В: Как передавать данные филиалов в ФИС ГИА? У каждого филиала свой логин и пароль для выгрузки данных в ФИС.

О: Если для филиалов созданы отдельные приемные кампании, то в документе «Приемная кампания» на вкладке «ФИС» нужно указать UID филиала в поле UID филиала в ФИС ГИА и приема.

Ниже описана настройка учетной записи ФИС для приемной кампании филиала.

Для приемных кампаний филиалов нужно создать отдельные документы «Приемная кампания». Для корректной выгрузки в ФИС ГИА и приема необходимо настроить учетную запись для приемной кампании филиала. Подобная настройка выполняется только пользователем с соответствующими правами. Для настройки необходимо выполнить следующую последовательность действий:

1. Если у пользователя уже есть роль «Полные права» или «Право редактирования учетных записей ФИС», то переходите к пункту 6.

2. Откройте справочник «Профили групп доступа» (подсистема «Администрирование» – «Настройки пользователей и прав» – «Профили групп доступа». Создайте новый профиль групп доступа, отметив роль «Право редактирования учетных записей ФИС» (пример можно увидеть на скриншоте).

| Право редактирования учетных записей ФИС (Профиль групп доступа) |  |  |  |  |  |  |  |  |
|------------------------------------------------------------------|--|--|--|--|--|--|--|--|
| аписать и закрыть 🔚 🚔 🧁                                          |  |  |  |  |  |  |  |  |
| именование: Право редактирования учетных записей ФИС             |  |  |  |  |  |  |  |  |
| уппа (папка): Q                                                  |  |  |  |  |  |  |  |  |
| Разрешенные действия (роли) Ограничения доступа Комментарий      |  |  |  |  |  |  |  |  |
| 🕏 🗇 📃 Только выбранные                                           |  |  |  |  |  |  |  |  |
| Право редактирования учетных записей ФИС                         |  |  |  |  |  |  |  |  |
|                                                                  |  |  |  |  |  |  |  |  |

3. Откройте справочник «Группы доступа» (подсистема «Администрирование» – «Настройки пользователей и прав» – «Группы доступа»). Создайте новую группу доступа, указав созданный профиль групп доступа из предыдущего пункта (пример можно увидеть на скриншоте).

| Право редактирования учетных записей ФИС (Группа доступа)<br>Записать и закрыть 📓 🚔 🍋 |                                          |  |  |  |  |  |  |  |  |
|---------------------------------------------------------------------------------------|------------------------------------------|--|--|--|--|--|--|--|--|
| Наименование:                                                                         | Право редактирования учетных записей ФИС |  |  |  |  |  |  |  |  |
| Группа (папка):                                                                       | Q                                        |  |  |  |  |  |  |  |  |
| Профиль:                                                                              | Право редактирования учетных записей ФИС |  |  |  |  |  |  |  |  |
| Участники гру                                                                         | ппы Ограничения доступа Комментарий      |  |  |  |  |  |  |  |  |
| Подобрать (                                                                           | 🔁 Добавить  🗶 🕐 🖕 🖶                      |  |  |  |  |  |  |  |  |
|                                                                                       |                                          |  |  |  |  |  |  |  |  |
|                                                                                       |                                          |  |  |  |  |  |  |  |  |

4. Добавьте нужного пользователя в эту группу доступа в таблицу «Участники группы» и сохраните изменения (команда «Записать и закрыть»).

|        | Право редактирования учетных записей ФИС (Гр           | уппа доступа)    |
|--------|--------------------------------------------------------|------------------|
|        | Записать и закрыть 📄 🚔 🚔                               | Все действия 🗸 ② |
|        | Наименование: Право редактирования учетных записей ФИС |                  |
|        | Группа (папка):                                        |                  |
|        | Профиль: Право редактирования учетных записей ФИС Q    |                  |
|        | Участники группы Ограничения доступа Комментарий       |                  |
|        | Подобрать 🚯 Добавить 🗙 🔗 🍲 😓                           | Все действия -   |
| e<br>e | 🤰 Пользователь выгрузка в ФИС                          |                  |
| e      |                                                        |                  |
|        |                                                        |                  |
|        |                                                        |                  |

5. Перезайдите в 1С под этим пользователем, чтобы применились обновленные разрешения доступа.

6. В результате на вкладке «ФИС» документа «Приемная кампания» появится кнопка «Учетная запись ФИС».

7. При нажатии на кнопку «Учетная запись ФИС» открывается форма списка учетных записей ФИС.

8. Нажмите кнопку «Добавить», чтобы добавить учетную запись.

9. В открывшейся форме создания учетной записи в поле «Приемная кампания» автоматически указывается приемная кампания, из которой была вызвана форма.

10. В полях «Учетная запись для подключения к ФИС» и «Пароль» указываются соответственно учетная запись и пароль для подключения к ФИС ГИА и приема.

11. Для сохранения внесенных данных нажать кнопку «Записать и закрыть».

Там же на вкладке «ФИС» нужно заполнить поле «UID филиала в ФИС ГИА и Приема». Если UID филиала неизвестен, то можно запросить данные о них из ФИС. Для этого нужно открыть обработку «Выгрузка заявлений абитуриентов в ФИС», перейти на вкладку «Дополнительно -> Филиалы ОУ в ФИС» и нажать «Получить список филиалов из ФИС».

<u>Примечание:</u> Запрос желательно выполнять с того же компьютера, с которого выгружаются данные в основной сервис ФИС, чтобы получать данные из основного, а не тестового сервиса (тестовый и основной сервис могут отличаться в плане состава филиалов вуза, а также отличаются справочники ФИС для тестового и основного сервиса). Если все-таки нужно запросить данные из тестового сервиса, то перед нажатием команды ««Получить список филиалов из ФИС»« нужно на вкладке «Настройки» изменить адрес «Сервер ФИС ГИА и Приема» на «priem.edu.ru:8000». Тестовый сервис доступен с любого компьютера с доступом к интернету.

Для сохранения внесенных в документ данных необходимо нажать кнопку «Провести».

Если отдельные приемные кампании для филиалов не созданы и не указаны UID филиала, то Приемная кампания будет выгружаться как Приемная кампания головного вуза.

# В: Как обозначить при выгрузке в ФИС, что прием проводится по каждой программе в пределах направления подготовки, либо по совокупности программ в пределах направления подготовки?

**О:** Если у Вас проводится набор «по каждой программе бакалавриата в пределах направления подготовки, по каждой программе специалитета в пределах специальности, по каждой программе магистратуры в пределах направления подготовки;», то в обработке выгрузки в ФИС Вам необходимо поставить галочку «Выгружать разные профили конкурсной группы как разные конкурсы». В остальных случаях снимите галочку, чтобы конкурс на несколько профилей в пределах одной специальности выгружался в ФИС как совокупный конкурс на эту специальность на несколько профилей сразу.

# В: Как перенести справочники ФИС с компьютера, подключенного к ФИС, на компьютер, который не подключен к ФИС («1С:Университет» установлен и там, и там)?

О: Необходимо:

1. На машине ФИС:

Нужно нажать параметр «Сохранять загруженные справочники в папке со служебными файлами», затем нажать «Загрузить из ФИС». Переданные сервисом ФИС файлы справочников дополнительно сохранятся в подпапке «Служебные файлы», которая находится в папке, указанной в константе «Каталог выгрузки» на форме «Настройки выгрузки в ФИС ГИА и Приема». (например, если каталог выгрузок в ФИС «D:\Выгрузки ФИС\2019», то сохраненные файлы будут находиться в «D:\Выгрузки ФИС\2019\СлужебныеФайлы»).

2. Эти файлы скопировать на ту машину, которая не подключена к ФИС.

В поле «Каталог файлов справочников ФИС» укажите каталог с файлами справочников ФИС, отметьте в списке галочками нужные справочники для загрузки и нажмите кнопку «Загрузить справочники ФИС из файлов».

#### В: Как выгружать приемную кампанию дополнительного набора?

О: Для того, чтобы провести дополнительный набор, необходимо:

1. Создать новую приемную кампанию, установив на вкладке «Основное» параметр «Является приемной кампанией дополнительного приема на обучение» и в поле «Приемная кампания в ФИС» (вкладка «ФИС») указать основную приемную кампанию.

2. Затем с помощью обработки «Перенос мест в плане набора» перенести оставшиеся места в приемную кампанию дополнительного набора (подробная информация об обработке доступна в интерактивной системе справки).

3. В обработке «Выгрузка заявлений абитуриентов в ФИС» сделать сравнение плана набора в 1С и ФИС (кнопка «Сравнить план набора в ФИС с данными в базе» на вкладке «Приемная кампания») – в результате должна появиться информация о расхождениях только по конкурсам (если КЦП только переносились, а новые места не добавлялись). Для тех конкурсов основного приема, которые загружены в ФИС, нужно в веб-интерфейсе ФИС уменьшить количество мест в конкурсах в соответствии с отчетом.

4. В обработке «Выгрузка заявлений абитуриентов в ФИС» на вкладке «Приемная кампания» в опции «Настройка перечня выгружаемых данных о приемной кампании» выбрать вариант «Только дополнительный набор» и нажать команду «Выгрузить сведения о приемной кампании».

5. С помощью обработки «Выгрузка заявлений абитуриентов в ФИС» выгрузить в ФИС файл «План набора в разрезе конкурсов (ДопНабор) ......хml» с вкладки «Файлы».

<u>Примечание:</u> файлы «План набора в разрезе направлений», «План набора – целевые организации» и «План набора – образовательные программы» формируются на случай того, если при создании приемной кампании доп. набора не просто перенесли оставшиеся места в доп. набор, а добавили новые места / новые организации целевого приема / новые профили в учебных планах – в таких случаях тогда нужно перед выполнением пункта 5 выгрузить сначала эти файлы.

### В: Как организовать прием на обучение по программам СПО с последующей выгрузкой в ФИС?

**О:** В первую очередь обращаем Ваше внимание на то, что «1С:Университет ПРОФ» предназначен для учреждений высшего образования. У нас есть возможность загружать планы СПО, но нет специализированных отчетов и особых документов для СПО, т.е. для учета поступающих и обучающихся в колледжах используются те же объекты, что и для работы со студенческим составом высшего образования. Для среднего профессионального образования предусмотрена конфигурация «1С:Колледж», дублировать функционал которой в рамках нашего тиражного решения мы не можем. Как правило, в ситуациях, аналогичных Вашей, рекомендуется использовать оба программных продукта и настраивать механизмы интеграции силами специалистов, проводящих внедрение.

Если Вы всё же намерены вести учёт СПО в «1С:Университет ПРОФ», то есть следующие рекомендации:

1. Вид образования для СПО используется «Высшее». В учебных планах указывается тип стандарта «ФГОС СПО», в документе «Приемная кампания» – тип приемной кампании «Прием на обучение на СПО».

2. При приеме на СПО выделяется отдельная приемная кампания указанного типа («Прием на обучение на СПО»). Настройка ее и прием в нее заявлений поступающих производится аналогично приемным кампаниям высшего образования.

3. Для учета среднего балла аттестата необходимо в документе «Порядок зачисления» добавить для категории приема отличительный признак «Средний балл аттестата» и установить для него «галочки» «Индивидуальное значение» и «Преимущественное право». И при создании заявлений поступающих нужно добавлять во вкладке «Отличительные признаки» отличительный признак «Средний балл аттестата» и в поле «Значение» указывать средний балл аттестата.

Если прием при этом ведется только по среднему баллу аттестата, без дополнительных вступительных испытаний, то при формировании списков поступающих в Мастере списков поступающих устанавливать сортировку по отличительному признаку.

4. Если прием на СПО идет без вступительных испытаний, следует для конкурсных групп СПО указывать фиктивный предмет «Нет» и фиктивное вступительное испытание «Нет»

(соответствующие записи в справочниках «Дисциплины» и «Виды контроля» необходимо добавить самостоятельно) – получится фиктивный набор вступительных испытаний, необходимый для создания документа «Вступительные испытания». В заявлениях абитуриентов нужно будет указывать категорию приема «Без вступительных испытаний».

Чтобы фиктивный набор вступительных испытаний не выгружался в ФИС, необходимо установить в обработке «Выгрузка заявлений абитуриентов в ФИС» параметр «Не выгружать фиктивное вступительное испытание при выгрузке сведений о приемной кампании» и указать соответствующее значение.

Если прием на СПО идет без вступительных испытаний, то при выгрузке приказов в ФИС ГИА и Приема может потребоваться скорректировать этап приказа с «0» на пустой или «1»/»2» в обработке выгрузке в ФИС на вкладке «Приказы».

#### В: Какие роли необходимо дать пользователю для возможности выгрузки в ФИС?

**О:** Для выгрузки данных в ФИС, а также возможности настройки документов по выгрузке в ФИС, необходимо дать пользователю следующие роли:

- Базовые права БСП
- Вывод на принтер, в файл, в буфер обмена
- Запуск тонкого клиента
- Пользователь базовые права
- Пользователь ведомость чтение
- Пользователь виды справочников ФИС добавление
- Пользователь виды справочников ФИС изменение
- Пользователь виды справочников ФИС удаление
- Пользователь виды справочников ФИС чтение
- Пользователь вступительные испытания чтение
- Пользователь диплом чтение
- Пользователь допуск к вступительным испытаниям чтение
- Пользователь заявление поступающего чтение
- Пользователь личное дело чтение
- Пользователь отказ от участия в конкурсе чтение
- Пользователь перевод систем оценивания чтение
- Пользователь план набора чтение
- Пользователь подписи приказов чтение
- Пользователь подсистема приемная комиссия
- Пользователь подсистема приемная комиссия ФИС
- Пользователь порядок зачисления чтение
- Пользователь приемная кампания чтение
- Пользователь приказы чтение
- Пользователь регистрация договоров чтение
- Пользователь свидетельство ЕГЭ чтение
- Пользователь согласие на зачисление чтение
- Пользователь соответствие справочникам ФИС добавление
- Пользователь соответствие справочникам ФИС изменение

- Пользователь соответствие справочникам ФИС удаление
- Пользователь соответствие справочникам ФИС чтение
- Пользователь список рекомендованных к зачислению чтение
- Пользователь справочники только чтение
- Пользователь справочники ФИС добавление
- Пользователь справочники ФИС изменение
- Пользователь справочники ФИС удаление
- Пользователь справочники ФИС чтение
- Пользователь учебный план чтение
- Пользователь учет достижений абитуриентов чтение
- Пользователь учет результатов олимпиад чтение
- Пользователь формирование структуры университета чтение
- Пользователь экзаменационный лист чтение

+ если требуется возможность настраивать отдельные учетные записи для филиалов:

• Право редактирования учетных записей ФИС

# В: Как правильно разделить абитуриентов, которые поступают на заочную форму обучения и заочную форму обучения с применением дистанционных технологий, если мы создадим новую форму обучения как она будет выгружаться в ФИС?

О: 1. В ФИС имеется только три формы обучения:

- «Очная форма»,
- «Очно-заочная (вечерняя)»,
- «Заочная форма».

В вашем случае, предположительно, и те, и другие будут сопоставлены «Заочной форме» и будут выгружаться как заочники.

2. Для того, чтобы выгрузить эти конкурсы в ФИС не получить ошибку дублирования конкурсов, рекомендуется сделать следующее:

<u>вариант а.</u> Если у «дистанционщиков» и обычных заочников отличаются специальности+специализации (профили), то можно просто выгружать.

<u>вариант б.</u> Если у «дистанционщиков» и обычных заочников учебные планы отличаются только самой формой обучения, а уровнем подготовки, специальностью и профилем совпадают, то рекомендуется для конкурсов на заочную форму с применением дистанционных технологий указать дополнительную образовательную программу, идентифицирующую эти конкурсы. Чтобы это сделать, можно воспользоваться вкладкой «Дополнительно» -> «Дополнительные выгружаемые образовательные программы» в обработке выгрузки в ФИС.

В: Соответствие каким справочникам ФИС необходимо настраивать? Пытаемся загрузить справочник ФИС «Специальности», но выдается сообщение, что он пуст («Справочник ФИС «Специальности» (код справочника 29) пустой. Загрузка этого справочника отменена.»). Пытаемся настроить Соответствие справочникам ФИС для вида справочника «Основание для оценки», но не получается сопоставить его элементам «1С:Университет».

**О:** Документ «Соответствие справочникам ФИС» нужно настраивать не для всех справочников ФИС, а только для некоторых из них, т.к. часть справочников ФИС являются архивными и сейчас очищены и не содержат данных, еще одна часть соответствий ФИС подставляется программой «1С:Университет» автоматически, и настраивать для них соответствия не нужно.

Ниже приведен перечень справочников ФИС, для которых нужно настраивать «Соответствие справочникам ФИС»:

Справочники ФИС, для которых обязательно нужна настройка соответствий:

- 30 Вид льготы;
- 23 Группа инвалидности;
- 32 Иностранные языки;
- 15 Источник финансирования;
- 36 Категории индивидуальных достижений;
- 40 Классы олимпиад;
- 10 Направления подготовки;

1 - Общеобразовательные предметы - (примечание: соответствие обязательно настраивать только для тех дисциплин, по которым сдается ЕГЭ);

- 19 Олимпиады;
- 5 Пол;
- 39 Профили олимпиад;

8 - Регион (Примечание: скачать этот справочник нужно, но «Соответствие справочникам ФИС» для него настраивать не нужно);

- 49 Способ возврата документов абитуриенту;
- 7 Страна;
- 18 Тип диплома;
- 31 Тип документа;
- 22 Тип документа, удостоверяющего личность;
- 35 Уровень бюджета;
- 2 Уровень образования;
- 3 Уровень олимпиады;
- 14 Форма обучения;

Справочники ФИС, для которых настройка соответствий не обязательна (нужна только при наличии соответствующий категорий абитуриентов:

- 43 Тип диплома в области спорта;
- 45 Тип документа, подтверждающего принадлежность к ветеранам боевых действий;
- 44 Тип документа, подтверждающего принадлежность к соотечественникам;

47 - Тип документа, подтверждающего принадлежность к сотрудникам государственных органов Российской Федерации;

46 - Тип документа, подтверждающего принадлежность родителей и опекунов к погибшим в связи с исполнением служебных обязанностей;

42 - Тип документа, подтверждающего сиротство;

48 - Тип документа, подтверждающего участие в работах на радиационных объектах или воздействие радиации.

В: В обновлениях 1С:Университет ПРОФ 2019 года был заблокирован параметр «Проверять заполнение уровня бюджета в конкурсных группах» в настройках приемной кампании по рекомендациям ФИС. Можете ли вы нам указать наименование такого документа, а если он есть у вас в наличии, скинуть нам текст самого документа?

O: http://priem.edu.ru/News.aspx?id=292178373375

"Добавлена возможность указания уровня бюджета

(федеральный/региональный/муниципальный) при создании конкурса, при этом каждый конкурс должен соответствовать одному уровню бюджета. Данное изменение позволит обеспечить корректный расчет отдельных показателей в рамках передачи сведений из ФИС ГИА и приема в ИАС «Мониторинг ПК», а также исключить необходимость указания уровня бюджета при включении заявления в приказ после выбора конкурса, по которому зачисляется абитуриент (уровень бюджета будет проставляться автоматически)."

### В: Что делать при возникновении ошибки 37: «Направление указанное для объема приема не разрешено для института»?

**О:** Необходимо открыть в веб-интерфейсе ФИС вкладку «Объем и структура приема», выбрать нужную приемную кампанию и проверить, есть ли там это направление подготовки.

a) Если его нет, то необходимо добавить новое направление согласно следующей инструкции:

- в веб-интерфейсе ФИС в разделе «Сведения об ОО», на вкладке «Объем и структура приема» нужно выбрать нужную приемную кампанию и нажать «Разрешенные направления»(см. приложенный скриншот);
- в открывшемся окошке нажать «Добавить направления», найти и отметить нужные специальности.
- для того, чтобы сохранить сформированную заявку на добавление специальностей в ФИС, нужно затем нажать «Оставить заявку».
- проверить статус добавления можно повторным нажатием на «Разрешенные направления»: если специальности еще не добавлены, то они будут там высвечиваться. Если эти специальности добавлены, то они должны появиться на этой же вкладке «Объем и структура приема» в таблице направлений подготовки с выделенным объемом приема по условиям поступления.

б) Если направление в ФИС уже есть, то наведите на него мышкой и проверьте, совпадает ли код направление (DirectionID) с тем, который выгружаете Вы. Если не совпадает, то нужно перенастроить соответствие справочникам ФИС «10 – Направления подготовки» для этого направления подготовки. Если совпадает, то тогда этот вопрос желательно переадресовать в поддержку ФИС ГИА и Приема.

| Заявления                                                                        | Абитуриенты | <b>Гриказы</b> | Сведения об ОО | Проверка ЕГЭ | <b>с</b><br>Администриј | рование   | Архивная версия | 8 |  |
|----------------------------------------------------------------------------------|-------------|----------------|----------------|--------------|-------------------------|-----------|-----------------|---|--|
| ΤΕϹΤΟ                                                                            | ВАЯ(АП      | РОБАЦІ         | лонная         | I) BEPC      | ИЯ ФИ                   | с гиа     | И ПРИЕМ         | A |  |
| Сведения об образовательной организации                                          |             |                |                |              |                         |           |                 |   |  |
| Общая информация Структура ОО Объем и структура приема Индивидуальные достижения |             |                |                |              |                         |           |                 |   |  |
| Приемная кампания: бак_спец 2018                                                 |             |                |                |              |                         |           |                 |   |  |
| Редактиров                                                                       | ать Раз     | решенные на    | правления      | Сохранит     | ь как план              | <b>[+</b> | Переброс мест   |   |  |
|                                                                                  |             |                |                |              |                         |           |                 |   |  |

### В: Изменились данные в Учебном плане, при этом набор на обучение на этот план продолжается.

О: В этой ситуации следует выполнить следующие шаги:

1. В ФИС найти тот конкурс, в котором поменялся UID.

2. В обработке «Выгрузка заявлений абитуриентов в ФИС» сформировать файлы о выгрузке сведений о приемной кампании.

3. Открыть файл и найти нужный конкурс (файл «План набора в разрезе конкурсов»). В этом конкурсе найти поля UID и Name.

4. Скопировать UID «проблемной» конкурсной группы из файла и заменить UID в ФИС на UID из файла.

5. Сверить план набора ФИС с данными в базе с помощью соответствующей кнопки, чтобы убедиться в отсутствии других расхождений.

В: После новой выгрузки данных на этапе выгрузки файла «План набора в разрезе конкурсов» возникает ошибка с кодом 14:

**О:** Эта ошибка возникает в случаях, когда выгружается конкурс на «Полное возмещение затрат» (ПВЗ), и такой конкурс уже есть в ФИС. Рекомендуется выполнить операцию «Сравнить план набора в ФИС с данными в базе» и проверить, выдаются ли расхождения в количестве мест для конкурсов на «Полное возмещение затрат». Если выдаются, то количество мест необходимо вручную скорректировать в соответствующем конкурсе в веб-интерфейсе ФИС.

<u>Примечание</u>: ФИСом запрещена повторная выгрузка конкурсов на полное возмещение затрат, поэтому, если выгружается конкурс на платное, и он уже есть в ФИС, то никакие данные по нему не обновляются. Поэтому, если есть отличия между выгруженными в ФИС данными по этому конкурсу, и текущими актуальными, то необходимо вручную скорректировать данные по этому конкурсу в веб-интерфейсе ФИС.

#### 

**О:** Ошибка указывает на то, что в ФИС не найден профиль (образовательная программа) с кодом 000000573. Вероятнее всего, не выгружался файл «План набора – образовательные программы» (возможны также другие случаи, когда файл выгружался, но профиль в ФИС не появлялся, но тогда уже надо смотреть по ситуации). После выгрузки и обработки файла рекомендуется убедиться, что профиль с кодом 000000573 в ФИС появился, после чего переходить к довыгрузке конкурсов.

#### 

**О:** Ошибка указывает на то, что в ФИС не найдена целевая организация с кодом 000000222. Вероятнее всего, не выгружался файл «План набора – целевые организации»

(возможны также другие случаи, когда файл выгружался, но организация в ФИС не появилась, но тогда уже надо смотреть по ситуации). После выгрузки и обработки файла рекомендуется убедиться, что организация с кодом 000000222 в ФИС появилась, после чего переходить к довыгрузке конкурсов.

### В: Ошибка 3: «В пакете имеется конкурс с такими же параметрами и такой же программой обучения (Конкурс, UID:...)»

**О:** Выгружаемые в ФИС конкурсы не должны иметь повторяющиеся совокупности ключевых реквизитов:

- форма обучения (EducationFormID)
- уровень образования (EducationLevelID)
- источник финансирования (EducationSourceID)
- направление подготовки (DirectionID)
- уровень бюджета (LevelBudget)
- совокупность образовательных программ (EduPrograms).

Если у Вас имеются конкурсы, у которых эти совокупности совпадают, и это не ошибка ввода данных, а так и должно быть, то тогда для этих конкурсов нужно указать дополнительную образовательную программу, идентифицирующую этот конкурс. Чтобы это сделать, можно указать профиль в учебном плане (если он не заполнен), либо воспользоваться вкладкой «Дополнительно» -> «Дополнительные выгружаемые образовательные программы» в обработке выгрузки в ФИС.

Примеры ошибок ввода данных:

a) убедитесь, что у Вас не задублировались конкурсные группы в документе «План набора». Бывали случаи, когда в план набора попадало несколько конкурсных групп с одинаковым наименованием и учебным планом;

б) если у Вас используется набор на особое право, то убедитесь в проставлении в соответствующих конкурсных группах галочки «Прием лиц, имеющих особое право». (для приема на особое право необходимо создавать отдельные конкурсные группы).

в) не заполнены профили в учебных планах, когда фактически в наборе должно быть разделение по профилям направлений подготовки;

Примеры корректно введённых данных, для которых требуется разделение на уровне дополнительных образовательных программ:

г) если у Вас используется набор отдельно на прикладной и академический бакалавриат;

д) если есть несколько конкурсов на одинаковые условия обучения, но разные факультеты.

Такие конкурсы при выгрузке нужно «разделить конкурсы на уровне образовательной программы (EduProgram)» – в соответствии с рекомендациями ФИС).

Чтобы это сделать, можно:

• либо отразить особенности обучения указанием соответствующих профилей в учебных планах: «обучение на прикладном бакалавриате» / «обучение на

академическом бакалавриате» / «обучение на факультете естественных наук» / «обучение на факультете информационных технологий»

• либо воспользоваться вкладкой «Дополнительно» -> «Дополнительные выгружаемые образовательные программы» в обработке выгрузки в ФИС, указав в ней дополнительные фиктивные профили для таких конкурсов.

## В: Ошибка 40: «Количество мест по направлению в разрезе источника финансирования и формы обучения больше количества мест в объеме приема»

**О:** Необходимо выгрузить файл «План набора в разрезе направлений», убедиться, что он обработался без ошибок, и только потом выгружать «План набора в разрезе конкурсов».

## В: При выгрузке сведений ПК «План набора - образовательные программы» формируется пустой xml-файл, хотя сведения о приемной кампании выгружаются. На что стоит обратить внимание?

**О:** Если при выгрузке сведений ПК «План набора - образовательные программы» формируется пустой xml-файл, при этом сведения о приемной кампании выгружаются, то это означает, что в выгруженной приемной кампании в учебных планах не заполнен профиль направления подготовки (который выгружается как образовательная программа), а также для конкурсов из этой приемной кампании в таблице «Дополнительные выгружаемые образовательные программы» в обработке выгрузки в ФИС также не указаны дополнительные данные для выгрузки.

Если эти профили действительно не выделяются, то тогда это нормальная ситуация и в данном случае выгрузку этого файла можно пропустить и перейти к выгрузке следующего файла.

### В: При выгрузке на ФИС сведений о плане набора есть дубли строк с нулями; почему это возникает и как от этого избавиться?

**О:** По данному вопросу рекомендуем обратиться на линию поддержки ФИС ГИА и приема (priem@inevm.ru; 8 (495) 989 84 47).

Со своей стороны мы можем отметить две пункта:

1. Такие одинаковые строки могут быть, если специальность была добавлена в список разрешенных направлений дважды (они будут иметь разные идентификаторы DirectionId). Иногда эти две строки могут подразумевать разную направленность специальности, но могут быть и полными дублями.

2. Удалять такие специальности самостоятельно без явного разрешения поддержки ФИС не рекомендуем, т.к. если на текущую пустую строку в прошлые годы велся набор, то удаление специальности может повлиять на данные прошлых лет.

В любом случае, советуем за рекомендациями по этому вопросу обратиться в ФИС ГИА и Приема.

В: Запланировано переименование института. На сегодняшний день заполнен план набора, где фигурирует старой наименование и код подразделения. Данные выгружены в ФИС, Если при изменении подразделения поменяется учебный план (Через перевод в другое подразделение) повлияет ли это на выгрузку в ФИС. Мы

### участники эксперимента, т.е. выгрузка должна быть до 13 марта. Как нам лучше поступить?

**О:** Если меняется наименование всего вуза, то изменения необходимо внести через вебинтерфейс в разделе «Структура ОО - Общая информация». За подробностями рекомендуется обратиться на линию поддержки ФИС.

Если меняется название подразделения (факультета), то оно в ФИС по умолчанию не выгружается. Выгружается оно только если в обработке на вкладке "Настройки" включена соответствующая опция о выгрузке факультета как дополнительной образовательной программы (профиля) – в этом случае могут потребоваться корректировки затронутых конкурсов в ФИС - т.е. если будет изменена ссылка на факультет в учебном плане в 1С, то нужно будет внести аналогичные коррективы в ФИС.

#### Этап III. Выгрузка заявлений абитуриентов в ФИС ГИА и приема

В: При выгрузке заявлений для последующей валидации выдается: «Заявление физического лица 000000000 от …» Не удалось вычислить документ перезачета олимпиады для абитуриента, заявление №000000000, учебный план №000000000». Хотя данные введены. У абитуриента 2 диплома призера олимпиады (олимпиады разные). Что делать в таких случаях?

**О:** Необходимо в справочнике «Олимпиады» проверить для данных олимпиад, что в табличной части справочника заполнен список учебных планов и у абитуриента указан тот же отличительный признак, что и в справочнике «Олимпиады».

### В: Как перевыгрузить отдельные заявления в ФИС ГИА и приема (при изменении документов абитуриента, добавлении результатов ВИ и др. случаях)?

**O:** а. В случае, когда абитуриент меняет копию документа об образовании на оригинал, заявления появляются в обработке выгрузки текущим числом, и никаких дополнительных действий предпринимать не требуется, можно выгружать заявления в обычном порядке.

б. В остальных случаях для корректной перевыгрузки заявлений рекомендуется выгружать заявления со статусом «Новое» (установив параметр «Выгружать поданные заявления со статусом «Новое»), пока не будут внесены все необходимые данные в «1С:Университет». После того, как все необходимые данные будут изменены, снять «галочку» напротив параметра «Выгружать поданные заявления со статусом «Новое»« и выгрузить заявления.

# В: При выгрузке приказов в ФИС ГИА возникает ошибка: «Абитуриент «Иванов Иван Иванович» (000000000) есть в выгрузке в ФИС, но его нет в приказе на зачисление (Приказ «111 (0000000)»)»

**О:** Нужно сверить данные в регистрах «ЗачисленияСтудентов» и «Состояние студентов» и в Заявлении поступающего, по которому идет зачисление (в особенности значение поля «Основа» (источник финансирования)) причем связь смотреть по UIDHaпpaвленияПодготовки.

## В: Ошибка 113: «Заявление (...) включено в приказ. Невозможно обновить заявление в приказе. (Заявление, UID:...)»

**О:** Если эта ошибка получена при выгрузке файла с заявлениями, то в общем случае на неё можно не обращать внимания: это означает, что заявление в ФИС не обновлено в результате загрузки файла, т.к. оно уже в приказе, а включенные в приказ заявления обновлять нельзя. Поэтому в подавляющем большинстве случаев эту ошибку можно игнорировать, т.к. если бы в заявлении ранее были какие-то ошибки (из-за чего бы требовалась его перевыгрузка), то оно бы не попало в приказ ранее.

### В: Ошибка 156: «Не допускается импортировать заявления, которые уже имеются в системе со статусами «Редактируется» или «В приказе» (Заявление, UID:...)»

**О:** <u>вариант 1.</u> Если эта ошибка получена при выгрузке файла приказа, то это означает, что заявление поступающего либо уже включено в приказ (более вероятный вариант, и тогда

ошибку можно проигнорировать), либо на момент обработки загружаемого файла ФИСом редактировалось в веб-интерфейсе вручную (менее вероятный вариант, в этом случае нужно завершить редактирование заявления в веб-интерфейсе ФИС и либо повторить выгрузку файла, либо включить это заявление в приказ вручную). В обоих случаях рекомендуется проверить, что заявление перепроверить уже включено в приказ.

<u>вариант 2.</u> Если эта ошибка получена при выгрузке файла с заявлениями, то в общем случае на неё можно не обращать внимания: это означает, что заявление в ФИС не обновлено в результате загрузки файла, т.к. оно уже в приказе, а включенные в приказ заявления обновлять нельзя. Поэтому в подавляющем большинстве случаев эту ошибку можно игнорировать, т.к. если бы в заявлении ранее были какие-то ошибки (из-за чего бы требовалась его перевыгрузка), то оно бы не попало в приказ ранее.

#### В: Ошибка 142: «У индивидуального достижения (IAUID: ...) указан несуществующий идентификатор достижения приемной кампании (Заявление, UID:...)

О: Необходимо проверить, что выгружены индивидуальные достижения

### В: Ошибка 179: «Абитуриент не может иметь отказ от зачисления при отсутствии согласия по тому же условию приема (Заявление, UID:..)»

О: Для обхода этой ошибки можно действовать следующим образом

Проверить, оригинал ли документов у абитуриентов в выгружаемом заявлении и зачислены ли они.

a) Если у абитуриентов копия и они не были зачислены – то временно отменить проведение согласий для этих людей и выгрузить их без согласий. Если Вы посчитаете нужным, то можно согласия и отзывы согласия затем проставить для них в вебинтерфейсе ФИС (рекомендуется).

б) Если у абитуриентов оригинал и они не были зачислены – то временно отменить проведение отзывов согласий. После выгрузки в ФИС проставить для абитуриентов отзыв согласий в веб-интерфейсе ФИС (рекомендуется).

в) Если у абитуриентов оригинал и они были зачислены – то просто выгрузить абитуриентов (для них должен при выгрузке заявлений подобраться только прием согласия).

г) Если абитуриенты были зачислены и затем отчислены – то просто выгрузить абитуриентов (для них должен при выгрузке заявлений подобраться только прием согласия, а отзыв выгрузится отдельно при выгрузке отчислительного приказа)

После выгрузки приказов согласия в «1С:Университет» можно провести заново.

### В: Ошибка 138: «В формах обучения и источниках финансирования указан несуществующий конкурс (UID: ...) (Заявление, UID...)»

**О:** Требуется выполнить действия, описанные в <u>Приложении</u>. После этого повторить выгрузку заявлений.

**О:** Требуется выполнить действия, описанные в <u>Приложении</u>. После этого повторить выгрузку заявлений.

### В: Ошибка 115: «Вступительное испытание (UID:...) относится к конкурсу, не указанному в данном заявлении (Заявление, UID...)»

**О:** Требуется выполнить действия, описанные в <u>Приложении</u>. После этого повторить выгрузку заявлений.

### В: Ошибка 1011: «Не приложен документ - основание для оценки. (Заявление, UID...)»

**О:** Если данная ошибка возникает при выгрузке заявления, которое содержит только результаты ЕГЭ (т.е. не содержит перезачета олимпиады, поступления без вступительных, поступления по результатам внутренних испытаний и т.п.), то рекомендуем обратиться на линию поддержки ФИС. В противном случае рекомендуется проверить, проведены ли для поступающего экзаменационные ведомости, есть ли документ «Учет результатов олимпиад» (если поступающий предоставил данные о результатах олимпиады), правильная ли категория приема указана для поступающего в документе «Заявление поступающего».

#### В: Ошибка 1: «В заявлении отсутствуют результаты вступительных испытаний, обязательные для данной конкурсной группы (Включение заявления в приказ, UID...)»

О: Причина возникновения ошибки в том, что в ФИС не были выгружены результаты вступительных испытаний по заявлению. Для решения проблемы нужно выгрузить заявление со статусом «Новое» (сформировать файлы заявлений с установленной опцией «Выгружать поданные заявления со статусом «Новое»», выгрузить их в ФИС, дождаться успешной обработки пакета), затем со статусом «Принятое» (сформировать файлы заявлений со снятой опцией «Выгружать поданные заявления со статусом «Новое»», выгрузить их в ФИС, дождаться выгрузить их в ФИС, дождаться успешной обработки пакета).

## В: Ошибка 1009: «Не найдено соответствующего вступительного испытания (Заявление, UID...)»

О: В данной ситуации возможны два варианта:

<u>вариант а</u>. Если при выгрузке заявления помимо ошибки 1009 для этого же заявления возникают ошибки 52 и/или 138 (ошибки об отсутствующем в ФИС конкурсе), то необходимо устранить ошибки 52 и/или 138 в соответствии с <u>Приложением</u>, после чего ошибка 1009 также устранится, т.к. является их следствием.

<u>вариант б.</u> Если по заявлению возникает ошибка 1009, но при этом ошибок 52/138 не возникает, т.е. действительно не удалось найти соответствующее вступительное испытание в успешно найденном конкурсе, тогда рекомендации следующие: Проверьте следующее:

1. Было изменено соответствие справочникам ФИС для вида справочника «Общеобразовательные предметы». Донастраивалось или перенастраивалось ли это

соответствие для тех предметов, которые есть в конкурсах, для которых возникает ошибка.

2. По предмету ранее указывалось, что форма испытания сдается только в форме какоголибо внутреннего экзамена, а после выгрузки в ФИС затем было добавлено, что предмет может сдаваться в форме ЕГЭ (или наоборот, была предусмотрена сдача в форме ЕГЭ, но затем этот вариант убрали).

3. По конкурсу менялся состав вступительных испытаний (добавлялись или убирались какие-либо предметы).

4. Также редко может возникать ошибка, когда в ФИС выгружается предмет произвольным наименованием, а в ФИС после загрузки в конкурсе этот элемент «самостоятельно» заменяется на элемент из справочника ФИС (и затем при загрузке заявлений возникает эта ошибка, т.к. ФИС ожидает код предмета из справочника ФИС, а из 1С продолжается выгружаться наименование предмета) - в этом случае рекомендуется обратиться в ФИС; либо сразу попробовать в выгружаемом файле заменить значение тега <SubjectName>Имя предмета</SubjectName> на <SubjectID>Код предмета из справочника ФИС, у которого точно такое же наименование</SubjectID>.

В любом случае, рекомендуется параллельно обратиться на линию поддержки ФИС, указав номер отправленного пакета, для которого возникает эта ошибка, и несколько номеров заявлений, для которых возникает эта ошибка. Поддержка ФИС на своей стороне сможет более точно определить причину проблемы.

| 🗍 🚺 из 1 файло               | а) - модифицир — В                                                                                                    | тонот                                                                                                    |                         |               |                                                                                                    | M M+ M-                                        | Администратор |  |
|------------------------------|----------------------------------------------------------------------------------------------------|----------------------------------------------------------------------------------------------------|-------------------------|---------------|----------------------------------------------------------------------------------------------------|------------------------------------------------|---------------|--|
| Файл Правка Форма            | ат Вид Справка                                                                                                    |                                                                                                    | -                       | in l          | -                                                                                                    | -                                              | 60            |  |
| Отменить                     | CTRL+Z                                                                                                    | <statusid>6</statusid><br><returndocumentstvpeid>1</returndocumentstvpeid>                                                                                                    |                         |               | 09                                                                                                    | 0                                              |               |  |
| Вырезать                     | CTRL+X                                                                                                    | <pre>«ReturnDocumentsDate&gt;2019-08-21T12:12:51</pre> /ReturnDocumentsDate><br><pre>chickconcestandrductoreerc</pre>                                                                                                    | и Воинский              | Финансы       | Администрирование                                                                                                    | Балльно-рейтинговая                            | Рассылка      |  |
| Копировате                   | CTRL+C                                                                                                    | a historice du form>                                                                                                    | yver                    |               |                                                                                                    | система                                        |               |  |
| Bernstern                    | CTRLAV                                                                                                    | <competitivegroupuid> //CompetitiveGroupUID&gt;</competitivegroupuid>                                                                                                    |                         |               | Сервис                                                                                                    |                                                |               |  |
| Versento                     | Del                                                                                                    |                                                                                                    |                         |               | Дополнительные обработки<br>Формирование договоров об оказании образовательных услуг<br>Загрузка слимптиад<br>Загрузка плана набора и вступительных испытаний |                                                |               |  |
| Maira                        | CTRLEE                                                                                                    | <entrancetestresults><br/><entrancetestresult><br/><utracetestresult></utracetestresult></entrancetestresult></entrancetestresults>                                                                                                    |                         |               |                                                                                                    |                                                |               |  |
| Heler eres                   | CIII.CT                                                                                                    | «Resultvalues60 <td></td> <td></td>                                                                                                    |                         |               |                                                                                                    |                                                |               |  |
| ганти дале                   | CT01 11                                                                                                    | <resultsourcetypeid> <p< td=""><td></td><td colspan="2"></td><td colspan="3">Загрузка результатов проверки свидетельств ЕГЭ</td></p<></resultsourcetypeid>                                                                                                    |                         |               |                                                                                                    | Загрузка результатов проверки свидетельств ЕГЭ |               |  |
| Заменить                     | . CTRL+H                                                                                                    | SUBJECKARE/SHARVERAR KYNETYPAC/SUBJECKARES                                                                                                    | Mo MOH N105-1199 or 15. | 05.2015r.)    | Копурование настроек                                                                                                    | приемной кампании                              |               |  |
| Перейти                      | CTRL+G                                                                                                    | <br><entrage=testtypeid>l</entrage=testtypeid>                                                                                                    |                         |               | Перенос мест в плане<br>Формирование экзами                                                                                                    | чабора<br>национных ведомостей                 |               |  |
| Выделить в                   | sce CTRL+A                                                                                                    | «CompetitiveGroupuit»                                                                                                    |                         |               | Выгрузка заявлений а                                                                                                    | итуриентов в ФИС                               |               |  |
| К Время и дат                | ra F5                                                                                                    |                                                                                                    |                         |               | Настройки выгрузки в                                                                                                    | ФИС ГИА и Приема                               |               |  |
| Наборы документов, пре       | доставляемых поступ                                                                                                    |                                                                                                    |                         |               |                                                                                                    |                                                |               |  |
| Особенности приема           |                                                                                                    | З Рабочер стол X Обмен данными с ФИС ГИА и Приема: Выгрузка заявлений абитуриентов в ФИС X Физические пица X Справочении ФИС X                                                                                                    | Справочники ФИС 00      | 0000200 or 05 | 0.06.2018 11:14:40 ×                                                                                                    |                                                |               |  |
| Специальные условия          |                                                                                                    | C0000000000000000000000000000000000000                                                                                                    |                         |               |                                                                                                    |                                                |               |  |
| Периоды проверки рекан       | изитов типов докумен                                                                                                    | Ciparo inter of 00000200 01 05.00.2010 11.14.40                                                                                                    |                         |               |                                                                                                    |                                                |               |  |
| Профили олимпиад             |                                                                                                    | Продести и закрыть 📷 🔄 Провести Заполнение 🚇 🏩 Создать на основании + Сравнить с другии документом 🗈 Движения документа                                                                                                    |                         |               |                                                                                                    |                                                | Bor           |  |
| Типы прин                    |                                                                                                    | 00000000                                                                                                    |                         |               |                                                                                                    |                                                |               |  |
| Pafora c al                  |                                                                                                    | UNION OF THE OWNER OF THE OWNER OWNER OWNER                                                                                                    |                         |               |                                                                                                    |                                                |               |  |
| Sasanesse 4to: e>4           | изическая культура с                                                                                                    | SubjectName> Haftw games U9.06.2018 11:14:40                                                                                                    |                         |               |                                                                                                    |                                                |               |  |
| Свидетел                     |                                                                                                    |                                                                                                    |                         |               |                                                                                                    |                                                |               |  |
| Экзамена                     | spectios 21 subjectios</td <td>яка: Общеебразовательные предметы</td> <td></td> <td></td> <td></td> <td></td> <td></td>                                                                                                    | яка: Общеебразовательные предметы                                                                                                    |                         |               |                                                                                                    |                                                |               |  |
| Результат                    |                                                                                                    | Заменять дое 3. Заменяем и сохраняем файл.                                                                                                    |                         | Té.           |                                                                                                    |                                                |               |  |
| Пичное де                    |                                                                                                    | Otherea Light                                                                                                    |                         |               | AL STRUCTURE                                                                                                    |                                                |               |  |
| Uticas or j                  | е регистра                                                                                                    | and the second second s |                         |               |                                                                                                    |                                                |               |  |
| Cornaous<br>Vien acces       |                                                                                                    | <ol> <li>заменяем на <subjectu>,r/subjectu&gt;, где х - код предмета из справочников предметов</subjectu></li> </ol>                                                                                                    |                         | 5             |                                                                                                    |                                                |               |  |
| Viet Desubstation onumo      | 668.0                                                                                                    | N Decremental allow                                                                                                    |                         | 6             |                                                                                                    |                                                |               |  |
| (не используется) Свидет     | тельства ЕГЭ                                                                                                    | 7 Victoria                                                                                                    |                         | 7             |                                                                                                    |                                                |               |  |
|                              |                                                                                                    | 8 Direparipa                                                                                                    |                         | 8             |                                                                                                    |                                                |               |  |
| Вступительные испыта         | SPR416                                                                                                    | 9 OSuectoostative                                                                                                    |                         | 9             |                                                                                                    |                                                |               |  |
| Допуск к вступительным       | и испытаниям (высше                                                                                                    | 10 Физика                                                                                                    |                         | 10            | 3                                                                                                    |                                                |               |  |
| Экзаменационная ведом        | пость                                                                                                    | 11 Xeens                                                                                                    |                         | 11            | 1                                                                                                    |                                                |               |  |
| Текущая аттестация           |                                                                                                    | 12 Иностранный язык - немецкий                                                                                                    |                         | 12            | 2                                                                                                    |                                                |               |  |
| Swadmenachonnen betann       | nou le no gon. oopeane                                                                                                    | 13. Иностраный язык - Французский                                                                                                    |                         | 13            | 3                                                                                                    |                                                |               |  |
| Зачисление                   |                                                                                                    | 14. Иностранный язык - испанский                                                                                                    |                         | 14            | 4                                                                                                    |                                                |               |  |
| Мастер спиское пост          | тупающих                                                                                                    | 15 Астрономия                                                                                                    |                         | 15            | 5                                                                                                    |                                                |               |  |
| Приказы на зачисление        |                                                                                                    | 16 Искрсстве                                                                                                    |                         | 16            | 5                                                                                                    |                                                |               |  |
| Приказы на отчисление        |                                                                                                    | 17 Пестанствка                                                                                                    |                         | 17            | 7                                                                                                    |                                                |               |  |
| Patiena o poroporane         |                                                                                                    | 18 Основы безопасности жизнедеятельности                                                                                                    |                         | 15            | 8                                                                                                    |                                                |               |  |
| Логоворы на оказания о       | Concentration work                                                                                                    | 19 Ppano                                                                                                    |                         | 15            | )                                                                                                    |                                                |               |  |
| Оплата по образователы       | HIM DOLOBOOW                                                                                                    | 20 Tele-bhorva                                                                                                    |                         | 20            |                                                                                                    |                                                |               |  |
| Стоимость обучения           | and the second second sec | 21. Физическая культура                                                                                                    |                         | 2             | al month in                                                                                                    | 11 N.S.W.                                      |               |  |
| and the second second second |                                                                                                    | ZZ 3konorus                                                                                                    |                         | 22            | 2                                                                                                    |                                                |               |  |
| (0)14(1)                     |                                                                                                    | 73 Экономика                                                                                                    |                         | 21            | 2                                                                                                    |                                                |               |  |

На скриншоте представлено пояснение к пункту исправления Б.4 с заменой SubjectName на SubjectCode.

## В: Ошибка 19: «UID (...) должно быть уникальным в разрезе всех импортируемых коллекций объектов данного типа (Документ). (Заявление, UID:..)»

О: Необходимо выполнить следующие действия:

1. Проверьте по регистру паспортных данных, что больше ни у кого нет таких же серии/номера паспорта, т.к. эта ошибка характерна в первую очередь для дублей физических лиц.

2. Если дублей физлиц в «1С:Университет» нет, а проблема все равно возникает (может возникать для удаленных дублей физических лиц, например, когда в ФИС человек уже был загружен с другим идентификатором), то сделайте следующее:

2.1. Сформируйте идентификатор физлица для ФИС, дописав к коду элемента справочника «Физические лица» год приемной кампании (см. скриншот ниже).

|                                           |                           | FFF.                                                                                                    |     |         |
|-------------------------------------------|---------------------------|----------------------------------------------------------------------------------------------------|-----|---------|
| Физические лица 🗙 Заяв                    | вление поступающего 🗙     | Заявление физического лица 000000032 от 08.05.2019 16:10:12 🗙 Иванов Иван Иванович (Физическое лицо) 🗙                                         |     |         |
| Иванов Иван Ивано<br>Записать и закрыть 📄 | эвич (Физическое л<br>😫 🙈 | ицо)<br>Дописываем год приемной кампании, получаем, например, "0000000992019" - это и есть действитель<br>идентификатор для подстановки в ФИС. | ный | Все дей |
| 🥼 Личная информация                       | Кол: 000000099            | 19                                                                                                    |     |         |
| А Изучаемые языки                         |                           |                                                                                                    |     |         |
| 🏾 🐣 Трудовая деятельность                 | ФИО                       | ФИО на илинице                                                                                                    | 5   |         |
| Контактная информация                     | Фамилия: Иванов           | фамилия на латинице                                                                                                    |     |         |
| Успеваемость                              | Имя: Иван                 |                                                                                                    |     | Нет фо  |
| 🔠 Заключенные договоры                    | Отчество: Иванович        | отчество на латиница                                                                                                    |     |         |
| 0 -                                       |                           |                                                                                                    |     |         |

2.2. Найдите этого человека в ФИС по ФИО на вкладке «Абитуриенты» и замените ему идентификатор на сформированный в предыдущем пункте, сохраните изменения (см. скриншот ниже).

| Ваявления<br>Абитуриенты<br>Приказы<br>Сеедения об С | О Проверка ЕГЭ Админнистрисова     | HMR Å                              |                           | pore                                        |                                                |                                                       |                             |              |                                            |                              |
|------------------------------------------------------|------------------------------------|------------------------------------|---------------------------|---------------------------------------------|------------------------------------------------|-------------------------------------------------------|-----------------------------|--------------|--------------------------------------------|------------------------------|
| ТЕСТОВАЯ(АПРОБАЦИОННА                                | ая) версия фис                     | ГИА И І                            | прие                      | MA                                          |                                                |                                                       |                             |              |                                            |                              |
| Список абитуриентов                                  |                                    |                                    |                           |                                             |                                                |                                                       |                             |              |                                            |                              |
| Скрыть фильтр Находни<br>Фамилия: Увенов             | инужного человека и наж            | кимаем на п<br>Иванов Иван         | него                      |                                             |                                                |                                                       |                             | *            | Найти Сброся                               | ить фильтр Расширенный поиск |
| ФИО абитурнента-                                     | Документ, удостовного<br>затапость | Дата рожден<br>Пол:<br>Место рожде | ня. 03.03<br>мужс<br>ния: | .2017<br>кой                                | Документ, ул<br>Вид документа<br>Серия и номер | достоверяющий :<br>:: Паспорт гражд<br>:: 1231 213213 | <b>пичность</b><br>анина РФ |              |                                            | Конкурс                      |
| Иванов Иван                                          | 1231 213213                        |                                    | Идент                     | Вставляем дей с<br>гификатор в БД ОО (UID): | твующий идент<br>0000000992019                 | ификатор, со                                          | храняем                     | , закрываем. |                                            | Информ системы СПО           |
| Иванов Иван Сергесвич                                | 4314 213421                        | NR<br>заявления                    | Статус                    | Приемная кампания                           | Конкурс                                        | Дата<br>регистрации                                   | Льгота                      | Действия     | лавриат_специалитет<br>лавриат_специалитет | 2015_Биология_Целевой_прие   |
|                                                      |                                    | <u>342342342</u>                   | Новое                     | 2019 CTIO                                   | Информ системы<br>СПО                          | 03.03.2019                                            | -                           | 28           |                                            |                              |
|                                                      |                                    |                                    |                           |                                             |                                                |                                                       |                             | Закрыть      |                                            |                              |
|                                                      |                                    |                                    |                           |                                             |                                                |                                                       |                             |              |                                            |                              |

В: При выгрузке заявлений в ФИС из одного заявления (на разные конкурсные группы) в ФИС создается на каждую конкурсную группу одно заявление. То есть, если абитуриент подал заявление на 3 специальности в ФИСе создается 3 заявления. Сложность заключается в том, что в ФИСе на каждое заявление нужно крепить сканы всего пакета документов. В ФИСе нам предложили, чтобы мы создавали одно заявление и добавляли к нему нужное количество направлений подготовки. Не предусмотрено ли это какими-нибудь настройками в обработке выгрузки заявлений?

**О:** В настоящее время такой технической возможности не предусмотрено. Явных указаний со стороны ФИС о неправильности такого способа выгрузки не поступало. Такая выгрузка позволяет обеспечивать учет каждой строки по заявлению отдельно (подача и отзыв, либо подача и зачисление) независимо от других строк в заявлении. Для реализации запрашиваемого способа выгрузки требуются существенные модификации

кода и тестирование такого способа выгрузки. В настоящее время реализация такого способа выгрузки не планируется.

Процесс выгрузки сканов можно осуществлять с помощью отдельной вкладки «Сканкопии документов» обработки выгрузки в ФИС (более подробная информация представлена в интерактивной системе справки).

В: Мы выгрузили план набора в разрезе целевых организаций. Теперь при выгрузке заявлений возникают ошибки у абитуриентов целевого приема, так как в заявлениях в поле «направляющая организация» указывается у всех разные организации, а в плане набора указана одна «фиктивная» организация (при выгрузке приемной кампании в ФИС выгружается она). Что делать?

**О:** Т.к. опция «Не выгружать целевой набор в разрезе организаций» не была поставлена своевременно, то необходимо в веб-интерфейсе ФИС для конкурсов на целевой прием переключить набор так, как это сделано на скриншоте, и указать количество мест в целом на конкурс.

Сведения об образовательной организации

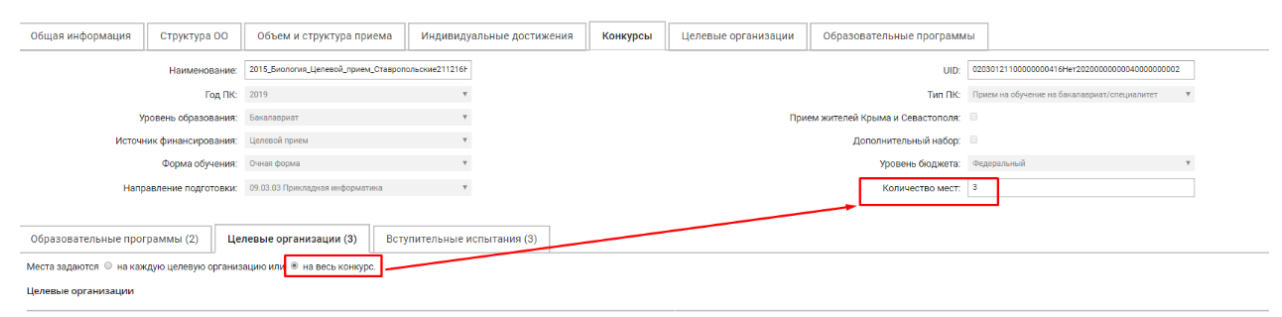

После этого организации целевого приема, на которые были поданы заявления, необходимо будет добавить на вкладку «Целевые организации», где составляется перечень организаций для приемной кампании в целом.

#### В: Поступающий подал заявление на платное обучение (полное возмещение затрат). У него указана копия документа об образовании. Согласия на зачисление у него нет. При попытке выгрузки получаем ошибку «Для поступающего есть зачисление, но не найдено согласие на зачисление».

**О:** Необходимо установить для этого поступающего согласие на зачисление (из документа «Заявление поступающего» командой «Действия – Изменить согласия на зачисление», либо созданием самого документа «Согласие на зачисление» для нужного направления). При выгрузке в ФИС необходимо на вкладке «Настройки» установить параметр «Устанавливать «Тип поданного документа» = «Оригинал» для платников» - тогда при выгрузке заявлений будет обозначено, что лицами, поступающими на платное обучение, предоставлены оригиналы / заверенные копии документов – независимо от фактического типа документа в заявлении.

#### <u>Дополнительное пояснение:</u>

Согласно правилам приема, на условиях полной оплаты абитуриенты могут поступать на основании только копии документов, т.е. оригиналы документов от них не требуются. Однако ФИС позволяет зачислять только в том случае, если проставлена галочка о получении оригиналов. В веб-интерфейсе ФИС она называется «Оригиналы/заверенные

копии предоставлены», в спецификации файлового обмена она соответствует элементу «OriginalReceived».

<u>Официальный ответ от ФИС (2016 год, с тех пор информация не изменилась)</u>: «Если абитуриент поступает на платной основе по копии документов, необходимо поставить отметку о предоставлении оригиналов документов. (OriginalReceived = 1)

Допускается проставлять согласие, если в заявлении имеется отметка о получении оригиналов или заверенных копий документов. В случае зачислении на платную основу, копия = оригинал/заверенная копия.»

#### Этап IV. Выгрузка приказов

#### В: Не подтягиваются прошлогодние приказы в обработку выгрузки в ФИС

**О:** Некоторые необходимые документы «Соответствие справочникам ФИС» и «Справочники ФИС» были датированы этим годом. Из-за чего они не подбирались срезом последних по прошлому году. Если не заполняется список приказов, то необходимо проверить даты следующих документов:

«Соответствие справочникам ФИС»:

- «Направления подготовки (10)»
- «Уровень образования (2)»
- «Форма обучения (14)»
- «Источник финансирования (15)»
- «Уровень бюджета (35)»

• «Вид льготы (30)»

«Справочники ФИС»:

• «Уровень образования (2)»

### В: Ошибка 3001: «Заявление, включённое в приказ не найдено (Включение заявления в приказ, UID...)»

**О:** Вероятно, Вы перешли к выгрузке приказа до того, как выгрузили все заявления, включенные в этот приказ (т.е. ошибка возникает для тех заявлений, которые еще не были выгружены в ФИС).

### В: Ошибка 3038: «Заявление уже включено в приказ о зачислении по данному конкурсу (Включение заявления в приказ, UID...)»

О: Эта ошибка может возникать обычно в двух случаях:

1) Повторно выгружается уже выгруженный файл приказа. Если это так, то данную ошибку можно проигнорировать.

2) Это заявление уже было выгружено в другой приказ о зачислении и не исключено из него. В этом случае нужно разобраться, в чем проблема: не выгрузили промежуточный приказ об отчислении, либо действительно включили одно заявление в два приказа.

### В: Ошибка 3015: «Зачислять в приказ можно заявления только со статусом «Принято» (Включение заявления в приказ, UID...)»

**О:** Причина ошибки заключается в том, что перед включением в приказ заявление не прошло проверки на стороне ФИС. Для решения проблемы нужно найти это заявление в веб-интерфейсе ФИС, отметить его и нажать кнопку «Проверка». Появится сообщение с информацией об ошибке. В зависимости от того, какая ошибка возникнет, нужно будет принять соответствующие действия по её устранению.

#### Приложение.

### Руководство по устранению расхождений количества мест в плане набора в ФИС и в 1С.

Данный документ описывает случаи, когда на стороне 1С произошли изменения в плане набора или учебных планах, и необходимо отразить эти изменения в ФИС. Для того, чтобы увидеть, что произошли такие изменения, рекомендуется периодически выполнять команду «Сравнить план набора в ФИС с данными в базе» в обработке выгрузки в ФИС (можно, например, выполнять перед ежедневной выгрузкой заявлений поступающих). Если эта команда выдает отчет с расхождениями, то необходимо проанализировать эти расхождения и в зависимости от того, какие это отличия, выполнить соответствующие действия.

Примечание 1: если в процессе выполнения алгоритмов действий произошла дезориентация и возникло непонимание, точно ли Вы делаете то, что нужно, то можно прервать выполнение и вернуться к началу: выполнить команду «Сравнить план набора в ФИС с данными в базе» и проанализировать, под какой из вариантов подходит текущая совокупность различий.

Примечание 2: если есть затруднения в том, какой именно из вариантов применять, то можно действовать по варианту 4 – он является универсальным (но из-за этого наиболее трудоемким).

#### Вариант 1:

#### Характер отличий:

Есть различия только по местам на бюджет, особое право и целевой прием, причем суммарное количество мест на бюджет по отдельным направлениям отличается в ФИС в меньшую сторону на столько же мест, на сколько суммарное количество мест на целевой прием + квоту особого права отличается в ФИС в большую сторону.

#### Причина:

Произошел перенос незанятых мест целевого приема и квоты особого права в общий конкурс на бюджет после 0 этапа зачисления (зачисление квоты особого права, целевого приема и олимпиадников).

#### Что делать:

- 1) Выгрузить все приказы 0 этапа зачисления, касающиеся зачисления по целевому приему и квоте особого права.
- В веб-интерфейсе ФИС в разделе «Сведения об ОО» -> «Объем и структура приема» выбрать нужную приемную кампанию и выполнить команду «Переброс мест».
- 3) Выполнить еще раз команду «Сравнить план набора в ФИС с данными в базе» в обработке выгрузки в ФИС, убедиться, что расхождений больше нет.

#### Вариант 2: Характер отличий:

Есть различия в разрезе специальностей и в разрезе конкурсных групп, причем по всем строкам мест в базе (в 1С) больше, чем в ФИС. В отчете в разрезе конкурсных групп также возможны строки вида «...в базе – 5, в ФИС этот конкурс отсутствует».

#### Причина:

Добавили новые конкурсы или увеличили количество мест в существующих конкурсах.

#### Что делать:

- 1) Сформировать и выгрузить файлы «План набора в разрезе направлений» и «План набора в разрезе конкурсов». Второй файл выгружать только после того, как будет без ошибок обработан первый файл.
- 2) При выгрузке файла «План набора в разрезе конкурсов» для конкурсов на места с оплатой обучения (на полное возмещение затрат) будет выдаваться ошибка «14: Обновление данных у конкурса, отличных от наименования и значений количества мест невозможно....». Эту ошибку можно проигнорировать (т.к. ФИС не позволяет автоматически обновлять данные по конкурсам на места с оплатой обучения).
- 3) Выполнить команду «Сравнить план набора в ФИС с данными в базе» в обработке выгрузки в ФИС. В отчете о расхождениях должно либо не остаться расхождений, либо остаться расхождения только в разрезе конкурсных групп только для конкурсов на места с оплатой обучения.
- 4) Если в отчете остались расхождения по конкурсам на места с оплатой обучения, то необходимо найти эти конкурсы в веб-интерфейсе ФИС и исправить количество мест по ним вручную. После исправления еще раз выполнить команду «Сравнить план набора в ФИС с данными в базе» и убедиться, что расхождений больше нет.

#### Вариант 3:

#### Характер отличий:

В разрезе направлений нет отличий, в разрезе конкурсов есть «парные строки» вида:

2020\_ Прикладная информатика бюджет, Бюджетные места, Очная, 09.03.03. Прикладная информатика, код ОКСО - 09.00.00: в базе - 13; в ФИС этот конкурс отсутствует

#### Причина:

Поменяли профили в учебных планах для этого конкурса, из-за чего в ФИС для этого конкурса указан другой профиль (или не указан вовсе), и отличается идентификатор (UID) конкурса.

Что делать:

- 1) Сформировать файл «План набора в разрезе конкурсов», но не выгружать его в ФИС.
- Открыть файл, найти этот конкурс, скопировать UID конкурса из файла в конкурс в веб-интерфейсе ФИС. Если отличается состав образовательных программ, то также скорректировать в веб-интерфейсе ФИС состав образовательных программ (см. скриншот):

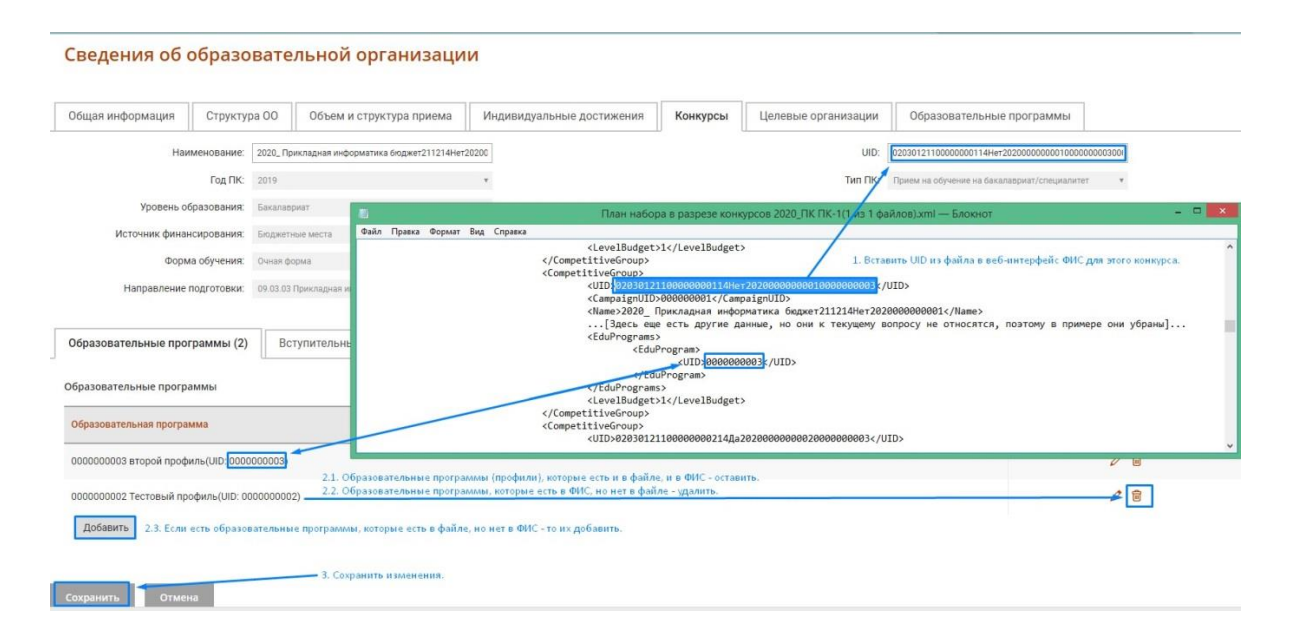

<u>Примечание 1:</u> если какой-то образовательной программы нет для выбора в вебинтерфейсе ФИС, то необходимо сформировать и выгрузить файл «План набора – образовательные программы».

<u>Примечание 2</u>: конкурс в ФИС рекомендуется искать внимательно, чтобы это был именно тот же конкурс, в котором изменили профиль, а не другой конкурс на то же направление, но с другим профилем.

- 3) Выполнить эту операцию для остальных таких конкурсов.
- 4) Выполнить команду «Сравнить план набора в ФИС с данными в базе» в обработке выгрузки в ФИС, убедиться в том, что расхождений больше нет.

#### Вариант 4:

#### Характер отличий:

Характер отличий не подходит ни под один из вышеописанных вариантов: есть отличия между 1С и в ФИС в большую сторону, есть в меньшую сторону; могут присутствовать указания на отсутствующие в ФИС конкурсы. При этом ситуации не подходят под случаи, описанные в вариантах 1-3.

#### Причина:

Произвольно редактировали план набора, добавляя или удаляя конкурсы и/или меняя количество мест в конкурсах (не только увеличивая количество мест, но, возможно, и уменьшая).

#### Что делать:

1) Сформировать и выгрузить файлы «План набора в разрезе направлений» и «План набора в разрезе конкурсов». Второй файл выгружать только после того, как будет без ошибок обработан файл. первый Примечание 1: при выгрузке файла «План набора в разрезе направлений» ФИСом может выдаться ошибка «130 - Сумма распределенных объемов приема превышает исходный объем приема». При выгрузке файла «План набора в разрезе конкурсов» может выдаться ошибка «14 - Обновление данных у конкурса, отличных от значений количества мест невозможно». Обе ошибки наименования И можно проигнорировать в данной ситуации.

Примечание 2: если при выгрузке конкурсов получаем ошибку «3 В пакете имеется конкурс с такими же параметрами и такой же программой обучения», то выполняем рекомендации из варианта 3. Если не помогло (т.е. «парных» конкурсов нет, а это именно новый конкурс с такими же условиями) – смотрим общие рекомендации по ошибке с кодом 3 (см. конец данного руководства).

- 2) Выполнить команду «Сравнить план набора в ФИС с данными в базе» в обработке выгрузки в ФИС.
- 3) Для всех конкурсов, в которых количество мест в ФИС больше, чем в 1С найти эти конкурсы в веб-интерфейсе ФИС на вкладке «Конкурсы» и исправить количество мест вручную на то, которое указывается в отчете.
- 4) Для всех расхождений в разрезе направлений исправить вручную расхождения в веб-интерфейсе ФИС на вкладке «Объем и структура приема». Если какие-то цифры исправить не удается (выдается сообщение, что по конкурсам больше мест, чем мы пытаемся установить), то выполняем сравнение плана набора в ФИС, и проверяем отсутствие ситуаций из варианта 3. В крайнем случае, временно уменьшаем в веб-интерфейсе для конкурсных групп на эти условия приема (специальность, форма обучения и источник финансирования) количество мест до 0 или другого минимального возможного количества (далее, в пункте 7, эти места нужно будет вернуть обратно).
- 5) Выполнить команду «Сравнить план набора в ФИС с данными в базе» в обработке выгрузки в ФИС, убедиться, что остались расхождения только по конкурсным группам.
- 6) Сформировать и выгрузить файл «План набора в разрезе конкурсов». Если на этом этапе возникают ошибки с кодом 14 для конкурсов на места с оплатой обучения – их игнорируем. Если возникнут другие ошибки, то их необходимо обработать и повторить выгрузку файла «План набора в разрезе конкурсов».
- 7) Выполнить команду «Сравнить план набора в ФИС с данными в базе» в обработке выгрузки в ФИС, убедиться, что остались расхождения только в количестве мест по конкурсным группам. Оставшиеся расхождения по конкурсным группам устранить вручную, исправляя количество мест в конкурсах в веб-интерфейсе ФИС

#### Вариант 5:

#### Характер различий:

Это гибридный вариант, когда по нескольким строкам отличается количество мест произвольным образом (как в варианте 4), но в остальном прослеживается ситуация из варианта 1 (переброс мест целевиков и квотников в общий конкурс).

#### Причина:

Произошел переброс мест квотников, как в варианте 1 + отредактировали места вручную, как в варианте 4.

#### Что делать:

Выполнить команду «Сравнить план набора в ФИС с данными в базе», оценить количество расхождений. Если количество «произвольных» изменений плана набора незначительно, а основную массу составляют строки, которые относятся к перебросу незанятых мест квотников, то такие «произвольно отредактированные» строки обработать вручную (т.е. вручную изменить количество мест на вкладках «Конкурсы» и «Объем и

структура приема»), а затем выполнить рекомендации согласно варианту 1. Если же есть сомнения, какие строки к чему относятся, и как нужно выправлять данные, тогда необходимо действовать согласно варианту 4.

#### В: При выгрузке приказов сталкиваемся с одной из ошибок:

а) Не удалось определить учебный план у заявления №000000001 поступающего: Иванов Иван Иванович. Проверьте соответствие данных в приказе данным в заявлении.

б) Отличаются сведения в приказе и в заявлении для поступающего: Иванов Иван Иванович. Проверьте, что для данных из приказа есть соответствующая строка в заявлении поступающего. Необходимо сравнить: конкурсная группа, направление подготовки (специальность), основание поступления, категория приема, форма обучения, уровень подготовки, специализация (но если в заявлении специализация не указывается, то она не проверяется).

**О:** 1. Необходимо проверить, что зачислительный приказ корректно записывает данные в информационную базу, а также проверить соответствие данных в приказе и заявлении. а. Необходимо открыть регистры сведений «Состояние заявлений поступающих» и «Зачисления студентов», и проверить, что для данного приказа есть записи в этих регистрах (можно либо открыть эти регистры через команду «Все функции», либо открыть регистры из приказа с предварительной настройкой панели навигации, как указано на скриншотах).

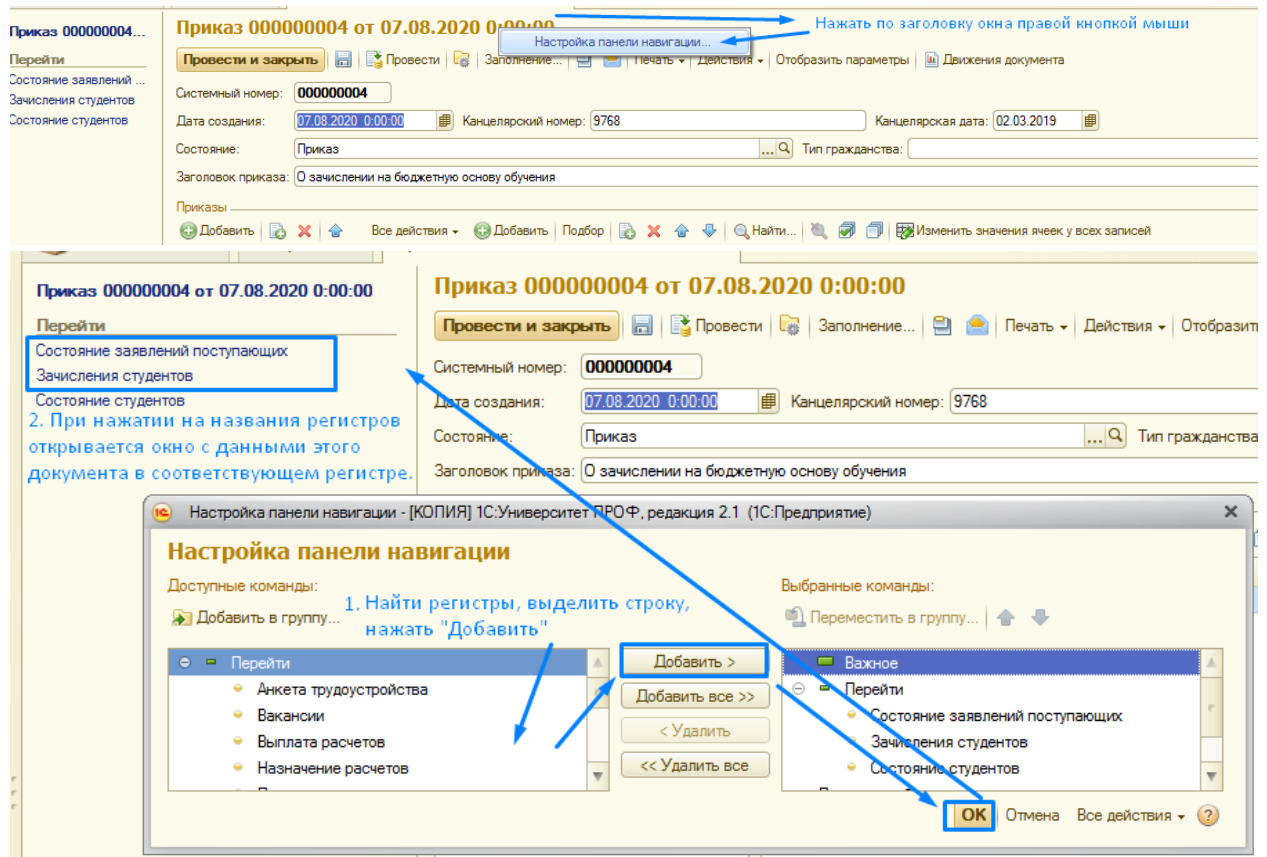

б. Проверить, что совпадают данные в этих регистрах и данные в соответствующем заявлении поступающего, а именно: совпадают конкурсная группа, основание

поступления, категория приема, данные шапок учебных планов: конкурсная группа, направление подготовки (специальность), основание поступления, категория приема, форма обучения, уровень подготовки, специализация (если специализация заполнена в учебном плане из заявления, то она должна совпадать со специализацией в зачислительном учебном плане).